## Bürgerbeteiligung auf der Internetseite

Das Bürgerbeteiligungsmodul ist ein Unterpunkt der Seite "Ideen und Beschwerden":

| Neues Service                                 | Infos                                                | Direkt                    |                          | Landkreis<br>Wolfenbüttel               |    |
|-----------------------------------------------|------------------------------------------------------|---------------------------|--------------------------|-----------------------------------------|----|
| erfahren nutzen                               | beschaffen                                           | vernetzen                 |                          |                                         |    |
|                                               |                                                      |                           |                          |                                         |    |
| Sie befinden sich hier: <u>Startseite</u> / S | ervice nutzen / <u>Bürger</u> / <u>Ideen &amp; B</u> | <u>aschwerden</u> / Ideen |                          |                                         |    |
|                                               |                                                      |                           |                          |                                         |    |
| Bürger ^                                      | Voriesen                                             |                           |                          |                                         |    |
| Dienstleistungen A.7                          |                                                      |                           |                          |                                         |    |
|                                               | Bürgerbeteiligu                                      | וg                        |                          |                                         |    |
| Mitarbeitende A-Z                             | Für Anregungen, Wünsche                              | und Ideen nutzen Sie      | gerne unser Bürgerbet    | eiligungsforum. Sie können              |    |
| Themen                                        | selber einen neuen Eintrag                           | erstellen oder bereits    | vorhandene Ideen kor     | mmentieren oder bewerten.               | М  |
| Merkblätter & Formulare                       | der Bewertung der Themer                             | zeigen Sie uns, welc      | he Themen für Sie beso   | onders wichtig sind und wor             | ar |
|                                               | wir noch gemeinsam arbeit                            | en konnen.                |                          |                                         |    |
| Ideen & Beschwerden                           | Bitte beachten Sie, dass Ihr                         | e Einträge und Komn       | nentare vor Veröffentlig | hung von der Redaktion                  |    |
| <u>Ideen</u>                                  | Einträge, die gegen die Nut                          | zungsbedingungen w        | erstoßen, werden nicht   | veröffentlicht oder gelöscht            | Ł  |
| Notrufe & Hotlines                            | Suchhard                                             |                           | Theme                    | , i i i i i i i i i i i i i i i i i i i |    |
| Chandarta 8                                   | Suchbegriff:                                         |                           | - Alle Themen -          | ~                                       |    |
| Öffnungszeiten                                |                                                      |                           | And themen               |                                         |    |
| Standart Karta                                | Status:                                              |                           |                          |                                         |    |
|                                               | - Alle -                                             | ~                         |                          |                                         |    |
|                                               | Anzoigan                                             | Neuen Fintrag anley       | ton                      |                                         |    |
| Wirtschaft 🗸 🗸                                | Anzeigen                                             | Neuen Eintrag ame         | sen                      |                                         |    |
|                                               | Es wurden 4 Beiträge                                 | gefunden                  |                          |                                         |    |
| Gäste 🗸 🗸                                     | 25 Warden 4 beitrage                                 | Scianden                  |                          |                                         |    |
|                                               | Überschrift                                          |                           |                          |                                         |    |
|                                               | Texteingabe                                          |                           |                          |                                         |    |
|                                               |                                                      |                           |                          |                                         |    |

Auf der Übersichtsseite kann in den bisher eingetragenen Beiträgen gestöbert werden. Dafür kann kann auch nach Themen gefiltert werden (die Themen können auf Wunsch erweitert werden):

|         | Thema:           |
|---------|------------------|
|         | - Alle Themen -  |
|         | Kreisentwicklung |
|         | Soziales         |
| $\sim$  | Umwelt           |
|         | Verkehr          |
|         | Verwaltung       |
| g anleg | Sonstiges        |

Um einen eigenen Beitrag zu schreiben, muss ein neuer Eintrag angelegt werden:

| Neuen Eintrag anle                                                                                                    | gen                                                                                                    |
|----------------------------------------------------------------------------------------------------|----------------------------------------------------------------------------------------------------|
| Alle mit * gekennzeichneten Feld<br>kann!                                                                                                    | ier müssen susgefüllt sein, damit der Eintrag angelegt werden                                                                                                    |
| Kontaktinformationen                                                                                                    |                                                                                                    |
| Name: *                                                                                                    |                                                                                                    |
| Anrede:                                                                                                    | Frau 🗸                                                                                                    |
| Vorname:                                                                                                    |                                                                                                    |
| Adresse:                                                                                                    |                                                                                                    |
| Ihr Eintrag                                                                                                    |                                                                                                    |
| Tnema: *                                                                                                    | Kreisentwicklung  Soziales Umwelt Verkehr Verwaltung                                                                                                    |
| Überschrift *                                                                                                    |                                                                                                    |
| Text: *                                                                                                    |                                                                                                    |
| Datenschutz                                                                                                    |                                                                                                    |
| Ich habe die <u>Datenschutzerkläru</u><br>die im Formular aufgeführten Da<br>gespeichert werden und mein Be<br>für die Zukunft mit einer E-Mall a | <u>ng</u> zur Kenntnis genommen. Ich bin damit einverstanden, dass<br>Iten zur Kontaktaufnahme und für Rückfragen dauerhaft<br>eitrag veröffentlicht wird. Meine Einwilligung kann ich jederzeit<br>In datenschutz(at)lk-wf.de widerrufen. |
| Zurück                                                                                                    |                                                                                                    |
| - Ich habe die Datenschutzerk                                                                                                    | klärung gelesen und bin damit einverstanden.                                                                                                    |
|                                                                                                    |                                                                                                    |

Aktivierung Ihres Eintrags

Bitte geben Sie Ihre E-Mail-Adresse an, um den Link zur Aktivierung Ihres Eintrags zu erhalten. Ihr Datensatz wird nur gespeichert, wenn Sie diesen Link innerhalb von 50 Tagen ausführen.

Ihre E-Mail-Adresse: \*

Eintrag anlegen

Ist das Formular vollständig ausgefüllt, wird dem Eintragenden eine E-Mail zum Bestätigen zugeschickt. Nach Prüfung des Eintrages durch die Kreisverwaltung wird dieser freigeschaltet. Von da an, kann der Beitrag von Besucherinnen und Besuchern der Internetseite gelesen, bewertet und kommentiert werden. Ein freigeschalteter Beitrag sieht folgendermaßen aus:

| are beinden sichnier. <u>Stansente</u> |                                                                                                    |  |
|----------------------------------------|----------------------------------------------------------------------------------------------------|--|
| Bürger ^                               | 🔍 🗟 Vorlesen 🕨                                                                                                    |  |
| Dienstleistungen A-Z                   | problem!                                                                                                    |  |
| Mitarbeitende A-Z                      |                                                                                                    |  |
| [hemen                                 | Luise Schulze, 05.06.2018 um 15:01 Uhr:                                                                                                    |  |
| Merkblätter & Formulare                | Test Problem!<br>Aktualisierung!                                                                                                    |  |
| deen & Beschwerden                     | Lorem ipsum dolor sit amet, consetetur sadipscing elitr, sed diam nonumy eirmod tempor invidunt ut                                                                                                    |  |
| Ideen                                  | labore et dolore magna aliquyam erat, sed diam voluptua. At vero eos et accusam et justo duo dolores<br>et ea rebum. Stet clita kasd gubergren, no sea takimata sanctus est Lorem ipsum dolor sit amet. |  |
| MEEN                                   | Lorem ipsum dolor sit amet, consetetur sadipscing elitr, sed diam nonumy eirmod tempor invidunt ut                                                                                                    |  |
| Notrufe & Hotlines                     | labore et dolore magna aliquyam erat, sed diam voluptua. At vero eos et accusam et justo duo dolores                                                                                                    |  |
| Standorte &<br>Öffnungszeiten          | Ihre Meinung Aktuelles Meinungsbild                                                                                                    |  |
| Standort-Karte                         | Hier können Sie abstimmen: Es liegen noch keine oder zu wenig Bewertungen                                                                                                    |  |
|                                        | Ich bin dafür Ich bin dagegen                                                                                                    |  |
| Wirtschaft 🗸 🗸                         | Kommentar schreiben »                                                                                                    |  |
| Gäste 🗸                                | Kommentare zum Beitrag                                                                                                    |  |
|                                        | Wo kommen wir denn dahin?                                                                                                    |  |
|                                        | 📥 Administrator 🛛 📅 05.06.2018, 15:15 Uhr                                                                                                    |  |
|                                        | Dies ist ein Test-Kommentar!                                                                                                    |  |
|                                        |                                                                                                    |  |

Oranger Kasten: Überschrift des Beitrages

Roter Kasten: Name des Beitragenden und Datum des Beitrages

Gelber Kasten: Der Haupttext des Beitrages

Blauer Kasten: Hier kann jeder Besucher der Seite jeweils einmal dafür oder dagegen stimmen Grüne Kästen: Hier kann man einen Kommentar schreiben, der unten unter dem Beitrag erscheint. Auch die Kommentare werden ebenfalls vor Freischaltung von der Kreisverwaltung geprüft.

Die Abbildung einer Abstimmung erfolgt sofort. Aus dem aktuellen Meinungsbild ist ersichtlich, wie viele Personen abgestimmt haben und wie viel Prozent für oder gegen den Beitrag sind:

| Bisher hat 1 Person an o | der Bewertung       |
|--------------------------|---------------------|
| teilgenommen.            |                     |
| 100% stimmten dafür      | 0% stimmten dagegen |

Die Kreisverwaltung kann zu jedem Eintrag den Status der Bearbeitung hinterlegen sowie eine Stellungnahme (gelber Kasten) abgeben:

Der Verfasser des Beitrages erhält dazu eine E-Mail und die Stellungnahme der Verwaltung ist nun öffentlich sichtbar:

| Testbeitrag                                                                  |                                         |  |  |  |
|------------------------------------------------------------------------------|-----------------------------------------|--|--|--|
| Herr Müller, 20.09.2018 um 15:53 Uhr:<br>Noch ein Testbeitrag.               |                                         |  |  |  |
| Entscheidung: erledigt                                                       |                                         |  |  |  |
| Stellungnahme:<br>Wir finden Ihren Vorschlag sehr gut. Wir werden u          | ıns darum kümmern.                      |  |  |  |
| Ihre Meinung                                                                 | Aktuelles Meinungsbild                  |  |  |  |
| Hier können Sie abstimmen:                                                   | Bisher hat 1 Person an der Bewertung    |  |  |  |
| Ich bin dafür     Ich bin dagegen            Kommentar schreiben »           | 100% stimmten dafür 0% stimmten dagegen |  |  |  |
| Ich bin dafür Ich bin dagegen  Kommentar schreiben »  Kommentare zum Beitrag | 100% stimmten dafür 0% stimmten dagegen |  |  |  |
| Ich bin dagegen         Kommentar schreiben »         Kommentare zum Beitrag | 100% stimmten dafür 0% stimmten dagegen |  |  |  |

Jeder Eintragende wird bei der Erstellung eines Beitrages auf die Nutzungsbedingungen hingewiesen. Wird gegen diese Bedingungen verstoßen, wird der entsprechende Beitrag/ Kommentar nicht veröffentlicht.